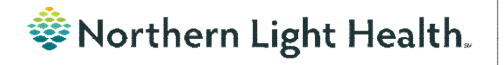

# From the Office of Clinical Informatics Nursing & Clinical Staff Newsletter "AMBULATORY"

#### Volume 1, Issue 86

## Lymphedema Orders

Optum

#### Why am I seeing so many Lymphedema orders in my notes?

Since there is no task for Lymphedema visits, the order does not automatically complete when the note is signed like it does for the Physical, Occupational, and Speech Therapy patient visits. Active orders display in the Orders Smart template in the documentation forms and if not completed, they will all show.

The therapist should manually complete the current treatment order after each visit has completed.

To complete the order:

| <u>STEP 1</u> : | Go to <b>Orders</b> link in the PowerChart menu. |
|-----------------|--------------------------------------------------|
| <u>STEP 2</u> : | Locate the order and right-click.                |
|                 | <ul> <li>Select Complete.</li> </ul>             |
| <u>STEP 3</u> : | Click Orders for Signature.                      |
| <u>STEP 4</u> : | Click <b>Sign</b> .                              |
|                 | -                                                |

| In this issue                         |   |  |
|---------------------------------------|---|--|
| Lymphedema Orders                     | 1 |  |
| Depression Screen Plan Field – Update | 1 |  |

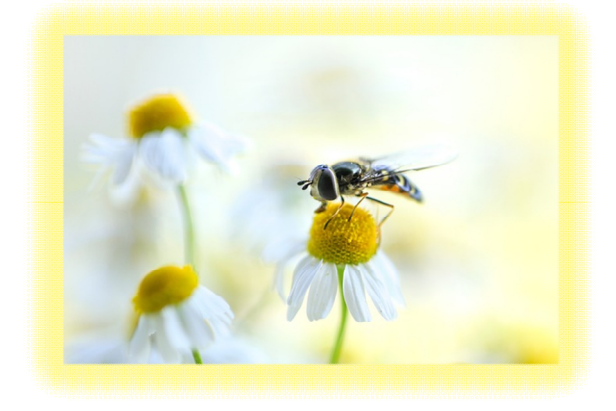

### **Depression Screen Plan Field – Update**

In the May newsletter, an article discussed the need to mark the Depression Screen Plan field to satisfy the Depression Screen and Depression Management recommendations.

After many discussions and validation in the system, this is NOT a required action and may have been a technical issue or a delay in the system.

For additional information on the Depression Screen measure, please refer to the Primary Care Quality Measures & Recommendations

| Guide found <u>here</u> . | Depression Screening Form - TESTING, ZZPROD13 L                                                                                                    | - 0 X                                                                 |
|---------------------------|----------------------------------------------------------------------------------------------------|-----------------------------------------------------------------------|
|                           | 🗸 🖬 🛇   📽 🕅 🔺 🗏 🎟 🕮 🔛                                                                                                    | Show Sign Confirmation                                                |
|                           | *Performed on: 05/03/2024 + 16:30 + EDT                                                                                                    |                                                                       |
|                           | Depression Scree Patient Health Questionnaire - PHQ 9                                                                                                    | ^                                                                     |
|                           | Instructions: Over the last 2 weeks, How often have you been bothered by the following<br>Choose the answer that best describes how you have been feeling.                                                                                                    | g problems?                                                           |
|                           |                                                                                                    | ~ ~ ~ ~ ~ ~ ~ ~ ~ ~ ~ ~ ~ ~ ~ ~                                       |
|                           | Calculation Kee Only Depression Screen Severity Score With C                                                                                                    | cy at Work, Hume, or Getting Along                                    |
|                           | B     Control Depression Screening Score     Total Depression Screening Score     Total Depression Screening Score     Total Screening Score     Total Screening Score     Total Score Score     Total Score Score | t difficult at all<br>membra difficult<br>y difficult                 |
|                           | 8 O 15 19 Yorkine, Medicalady Severe                                                                                                    | remely difficult                                                      |
|                           | In the past year, have you felt depressed or sad most arrival have mess problems of a state problem.                                                                                                    | of the problems on this form, how<br>made it for you to do your work. |
|                           | Patient Refuses Depression Plan Depression Screen Plan                                                                                                    |                                                                       |
|                           | <ul> <li>○ Yes</li> <li>○ 04 - no latter action method</li> <li>○ 80 - notile Social Services of actem</li> <li>○ Giser is to 10 - contrad Social</li> </ul>                                                                                                    | Nial depression<br>rivices and Chaplain follow-up                     |
|                           |                                                                                                    |                                                                       |
|                           |                                                                                                    | In Progress                                                           |

For CI education materials or previous newsletters, please visit the CI Education portal at <u>http://ci.northernlighthealth.org/</u>

#### June 2024